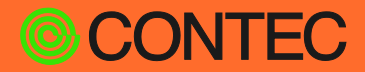

# **Reference** Manual

# **CONTEC Data Collector** for Modbus

#### CONTENTS

| Introduction                            | 3   |
|-----------------------------------------|-----|
| Software                                | 9   |
| Examples of Data Collector Applications | .19 |
| Appendix                                | .32 |
| Customer Support and Inquiry            | .36 |

CONTEC CO., LTD.

# **Table of Contents**

| Introduction                                                 | 3                     |
|--------------------------------------------------------------|-----------------------|
| 1. Related Manuals                                           | 4                     |
| Product Overview      About Edgecross                        | 5                     |
| <ol> <li>About "CONTEC Data Collector for Modbus "</li></ol> | 5<br>7<br>7           |
| 2. Common Specifications                                     | /<br>7<br>2           |
| 1. Collection Function                                       | ,<br>3<br>3<br>3<br>8 |

#### Software......9

| 1. | About Driver                 | . 10 |
|----|------------------------------|------|
|    | 1. Data Collector Installing | . 10 |
|    | 2. Uninstall                 | .11  |
| 2. | About Data Collector         | .12  |
|    | 1. Parameter Setting         | .12  |
|    | 2. Error Handling            | . 18 |

# 

| 1. | Procedure                  | 20 |
|----|----------------------------|----|
|    | 1. Items                   | 20 |
|    | 2. Device Setting          | 20 |
|    | 3. Data Collection Setting | 24 |
|    | 4. Data Collection         | 30 |
|    |                            |    |

# Appendix 32 1. Inquiries 33 2. Open Source Software 34 1. RapidJSON 34

| Customer | Support | and Inqui | ry36 |
|----------|---------|-----------|------|
|          |         |           |      |

| 1. | Services | 3 | 7 |
|----|----------|---|---|
|    |          |   |   |

# Introduction

This chapter provides necessary information of the product such as the product configuration and manuals before actual use.

# **1.Related Manuals**

The manuals related to the product are listed below.

Read them as necessary along with this document.

### Must Read The Following Manuals.

| Name                                                | When To Read                                                         | Contents                                                                                                    |   | How To Get                                             |
|-----------------------------------------------------|----------------------------------------------------------------------|----------------------------------------------------------------------------------------------------|---|--------------------------------------------------------|
| CONTEC Data Collector for<br>Modbus (This document) | Read this when setting up the product.                               | This describes the usable specifications and how to set parameters with the product.                             | ~ | Download from<br>the Edgecross<br>Marketplace<br>(PDF) |
| Edgecross Basic Software<br>User's Manual           | Read this when setting<br>the [CONTEC Data<br>Collector for Modbus]. | This describes the<br>specifications, procedure to<br>run the software, functions,<br>troubleshooting, and more. | * | Download from<br>the Edgecross<br>Marketplace<br>(PDF) |

#### Download Manuals

Download the manuals from the following URL.

Download

https://www.marketplace.edgecross.org/

# **2.Product Overview**

# 1. About Edgecross

Edgecross is a standard open edge computing software platform going beyond the bounds of companies and industries that promote the use of IoT at manufacturing sites. It connects the edge computing area between FA and IT systems and realizes seamless data coordination, which is independent from hardware.

Since 2017, which is when "Edgecross Consortium" was establishment, operation monitoring, preventive maintenance and data analysis software, or supporting industrial computers have been released, and the applications for those have expanded in the field of edge applications. On the other hand, while data were collected from industrial networks such as OPC UA in the area of FA field, it was difficult to collect the data from sensors or switch circuits that were incompatible with industrial networks due to the lack of supporting devices or software.

With the "CONTEC Data Collector" software, you can utilize our extensive measuring controllers and remote I/O devices on the Edgecross platform, and collect data from sensors or switch circuits that are incompatible with industrial networks. This software enhances the application range of the Edgecross platform, and contributes to the development for various industries as well as the manufacturing industry.

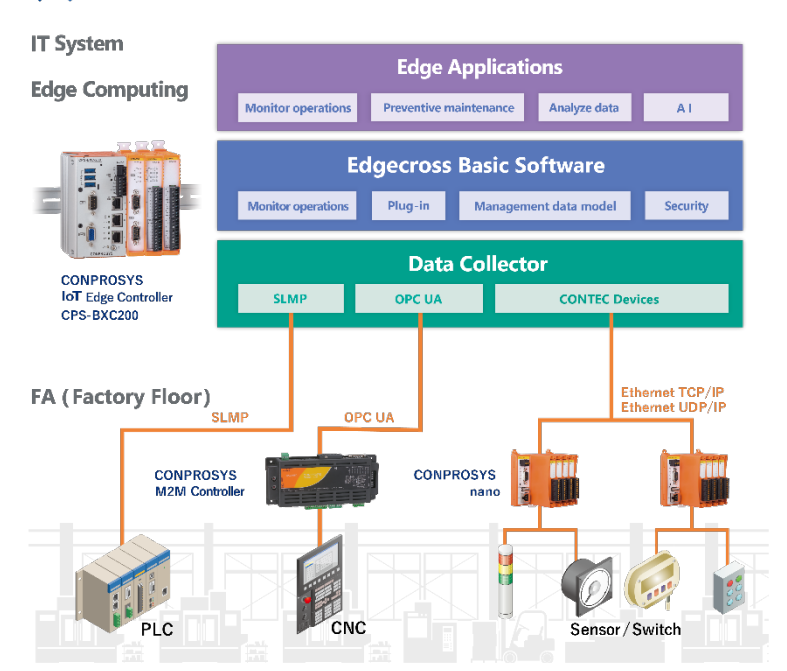

# ${igle}$ edgecross imes conprosys

# 2. About "CONTEC Data Collector for Modbus "

The [CONTEC Data Collector for Modbus] is software that implements data coordination between the Edgecross basic software platform and the digital, analog I/O measurement control, remote I/O devices of the CONTEC.

Modbus is a communication protocol widely used in the industrial field.

Collecting, reading, and writing data for the CONTEC devices containing Modbus slave function can be performed by installing the Data Collector on higher-level communication devices containing a Modbus master function.

# **3.Data Collector Specifications**

# **1. Modbus Function**

The following table lists supporting function codes.

| Modbus function code             | Description                                                    |
|----------------------------------|----------------------------------------------------------------|
| Read Coil Status (0x01)          | Read coil and digital outputs.                                 |
| Read Input Status (0x02)         | Read input status and digital inputs.                          |
| Read Holding Registers (0x03)    | Read holding registers.                                        |
| Read Input Registers (0x04)      | Read input registers.                                          |
| Force Single Coil (0x05)         | Write single to coil and digital output.                       |
| Preset Single Register (0x06)    | Write to holding register.                                     |
| Force Multiple Coil (0x0F)       | Write to multiple coils and to digital outputs simultaneously. |
| Preset Multiple Registers (0x10) | Write to multiple holding registers simultaneously.            |

# 2. Common Specifications

|                     | Item                | Specification                             |
|---------------------|---------------------|-------------------------------------------|
| Support Language    |                     | English, Japanese                         |
| Collection Function | Collection Interval | 100 msec to 900 msec<br>1 sec to 3600 sec |
|                     | Data Type           | BOOL, UINT, UDINT, REAL                   |
| Read Function       | Collection Interval | 100 msec to 900 msec<br>1 sec to 3600 sec |
|                     | Data Type           | BOOL, UINT, UDINT, REAL                   |
| Write Function      | Collection Interval | 100 msec to 900 msec<br>1 sec to 3600 sec |
|                     | Data Type           | BOOL, UINT, UDINT, REAL                   |

# 3. Data Type

There are four types of data handled by Modbus: Coil, Input Status, Input Registers, and Holding Registers.

| Data type         | Access     | Data size | Corresponding function code |
|-------------------|------------|-----------|-----------------------------|
| Coil              | Read/Write | 1bit      | 0x01, 0x05, 0x0F            |
| Input Status      | Read       | 1bit      | 0x02                        |
| Input Registers   | Read       | 16bit     | 0x04                        |
| Holding Registers | Read/Write | 16bit     | 0x03, 0x06, 0x10            |

# **4.Function**

# **1. Collection Function**

Inputting is performed at the set time interval from the specified function code and register.

# 2. Read Function

Inputting is performed at the timing requested by the Edgecross basic software from the specified function code and register.

# 3. Write Function

Outputting is performed at the timing requested by the Edgecross basic software from the specified function code and register.

# Software

This section provides the information on the settings of the data collector software.

# **1.About Driver**

### 1. Data Collector Installing

- **1** Extract the downloaded data collector package to an appropriate place.
- 2 Execute the extracted file listed below. \Installer\Modbus\setup.exe
- **3** Select the language you wish to install, and click the [Next].

| CONTEC Data Collector for Modbus - InstallShield Wizard                                   | _    |    | ×    |
|-------------------------------------------------------------------------------------------|------|----|------|
| Choose Setup Language<br>Select the language for the installation from the choices below. |      |    | Z    |
| English<br>Japanese                                                                       |      |    |      |
| InstallShield                                                                             | xt > | Ca | ncel |

**4** Enter the license code, and click the "Next".

| CONTEC Data C    | ollector for Modbus - InstallShie | ld Wizard      |                | ×      |
|------------------|-----------------------------------|----------------|----------------|--------|
| License co       | de                                |                |                | No.    |
| Please in⊧       | ut the obtained license code      | •              |                |        |
| License          |                                   |                |                |        |
| InstallShield —— | [                                 | < <u>B</u> ack | <u>N</u> ext > | Cancel |

**5** Select the program icon to add into the Program Folder, and click the "Next".

| CONTEC Data Collector for Modbus - InstallShield Wizard                                                                                        | $\times$ |
|----------------------------------------------------------------------------------------------------|----------|
| Select Program Folder<br>Please select a program folder.                                                                                       |          |
| Setup will add program icons to the Program Folder listed below. You may type a new folder name, or select one from the existing folders list. |          |
| <u>P</u> rogram Folder:                                                                                                    |          |
| CONTEC Data Collector                                                                                                    |          |
| Existing Folders:<br>Accessories<br>Administrative Tools<br>CONTEC<br>Edgecross Basic Software<br>Maintenance<br>StartUp<br>System Tools       |          |
| InstallShield Cancel                                                                                                    |          |

**6** When the installation is completed, the "CONTEC Data Collector for Modbus " will be added to the Start menu, and this Reference Manual will be stored in the program folder.

| CONTEC Data Collector for Mo | dbus - InstallShield Wizard                                                                                                    |
|------------------------------|----------------------------------------------------------------------------------------------------|
|                              | InstallShield Wizard Complete<br>The InstallShield Wizard has successfully<br>installed CONTEC Data Collector for Modbus.<br>Click Finish to exit the wizard. |
|                              | < Back Finish Cancel                                                                                                    |

### 2. Uninstall

Select the "CONTEC Data Collector for Modbus" from the "Programs and Features " in the "Control Panel", and uninstall it.

# **2.About Data Collector**

This section describes how to set the data collector.

### 1. Parameter Setting

### ♦ Target Device Setting

Select and set a device used in the data collector.

On the "Real-time Flow Designer", select the [Target Device Setting].

On the [Target Device Setting List], select a row which has no target device.

Click the [Edit] button.

| 🛞 Real-time Flow Designer                                                                                                    |             |                                                                                                    |                            |                                                                                | - | $\Box$ × |
|----------------------------------------------------------------------------------------------------|-------------|----------------------------------------------------------------------------------------------------|----------------------------|--------------------------------------------------------------------------------|---|----------|
| <u>File Edit View Diagnostics H</u> elp                                                                                                    |             |                                                                                                    |                            |                                                                                |   |          |
| Seal-time Flow Manager Parameter     Seal-time Flow Manager Parameter     Seal-time Flow Setting     Data Logging Flow Setting     Data Diagnosis Flow Setting     Setting     Gateway Setting | Adding/E    | arget Device Setting List<br>diting Target Device Setting<br>ss [Edit] button after selecting to<br>ss [Edit] button after selecting co | e blank row when Target D  | vevice Setting is added to the new.<br>sting Target Device Setting was edited. | Ø | Home     |
| 🖃 🍫 Common Setting                                                                                                    | * "Settings | " are displayed only with the cor                                                                                                    | responding Data collector. |                                                                                |   |          |
| Operation setting                                                                                                    | No.         | Target Device Name                                                                                                    | Comment                    | Data collector                                                                 |   | s ^      |
| 🎲 DB Connection Common Settii                                                                                                    | ▶ 1         |                                                                                                    |                            |                                                                                |   |          |
|                                                                                                    | 2           |                                                                                                    |                            |                                                                                |   |          |
|                                                                                                    | 3           |                                                                                                    |                            |                                                                                |   |          |
|                                                                                                    | 4           |                                                                                                    |                            |                                                                                |   |          |
|                                                                                                    | 5           |                                                                                                    |                            |                                                                                |   |          |
|                                                                                                    | 6           |                                                                                                    |                            |                                                                                |   |          |
|                                                                                                    | 7           |                                                                                                    |                            |                                                                                |   |          |
|                                                                                                    | 8           |                                                                                                    |                            |                                                                                |   |          |
|                                                                                                    | 9           |                                                                                                    |                            |                                                                                |   |          |
|                                                                                                    | 10          |                                                                                                    |                            |                                                                                |   |          |
|                                                                                                    | 11          |                                                                                                    |                            |                                                                                |   |          |
|                                                                                                    | 12          |                                                                                                    |                            |                                                                                |   |          |
|                                                                                                    | 14          |                                                                                                    |                            |                                                                                |   |          |
|                                                                                                    | 15          |                                                                                                    |                            |                                                                                |   |          |
|                                                                                                    |             |                                                                                                    |                            |                                                                                |   | ~        |
|                                                                                                    |             |                                                                                                    |                            |                                                                                |   | ,        |
| <                                                                                                    | Edit        | Delete                                                                                                    |                            |                                                                                |   |          |
| Discard Edit                                                                                                    |             |                                                                                                    |                            | Apply                                                                          |   | Exit     |

On the "Select Data collector", select the [CONTEC Data Collector for Modbus Version 1]. Click the [OK] button.

| Sel | ect Da | ta col | lector                                                                      |                  |               | ×      |
|-----|--------|--------|-----------------------------------------------------------------------------|------------------|---------------|--------|
| 2   | Select | Data   | collector                                                                   |                  |               |        |
| F   | Please | seleo  | t a Data collector you want to use from the list of the currently installed | Data collectors. |               |        |
|     | No.    |        | Data collector Name                                                         | Collect          | Write         |        |
|     | •      | 1      | CONTEC Data Collector for Modbus Version 1 (CONTEC CO.,LTD.)                | Supported        | Supported     |        |
|     |        | 2      | CSV File Data collector Version 1 (Edgecross Consortium)                    | Supported        | Not Supported |        |
|     |        |        |                                                                             |                  |               |        |
|     |        |        |                                                                             |                  |               |        |
|     |        |        |                                                                             |                  |               |        |
|     |        |        |                                                                             |                  |               |        |
|     |        |        |                                                                             |                  |               |        |
|     |        |        |                                                                             |                  |               |        |
|     |        |        |                                                                             |                  |               |        |
|     |        |        |                                                                             |                  |               |        |
|     |        |        |                                                                             |                  |               |        |
|     |        |        |                                                                             |                  |               |        |
|     |        |        |                                                                             |                  |               |        |
|     |        |        |                                                                             |                  |               |        |
|     |        |        |                                                                             |                  | ок            | Cancel |
|     |        |        |                                                                             |                  |               |        |

Set the [IP Address] and the [Port No.] of the target device.

| Target Device Sett | ing No. [1]                      |         |        | ×   |
|--------------------|----------------------------------|---------|--------|-----|
| Setting Name       | ContecModbus                     |         |        |     |
| Comment            | For communication with Modbus si | mulator |        |     |
| Please specif      | y the data access target.        |         |        |     |
| IP Address         | 127.0.0.1                        |         |        |     |
| Port No.           | 502                              |         |        |     |
| Unit identifier    | r 00                             | (HEX)   |        |     |
|                    |                                  |         |        |     |
|                    |                                  |         |        |     |
|                    |                                  |         |        |     |
|                    |                                  |         |        |     |
|                    |                                  |         |        |     |
|                    |                                  |         |        |     |
|                    |                                  |         |        |     |
|                    |                                  |         |        |     |
|                    |                                  |         |        |     |
|                    |                                  |         |        |     |
|                    |                                  |         |        |     |
|                    |                                  |         | OK Can | cel |

| Setting Item    | Description                                                                                                    |
|-----------------|----------------------------------------------------------------------------------------------------|
| Setting Name *1 | Set a name of the target device with 1-32 letters.<br>The target device names that have already been used are displayed by default in order<br>to avoid the same names to be set.<br>Dev01, Dev02, Dev03, |
| Comment         | A comments can be set within 100 letters                                                                                                    |
| IP Address      | Set IP address of the slaves.<br>The default is 10.1.1.101.<br>The range is 0.0.0.0 - 255.255.255.255.                                                                                                    |

| Setting Item    | Description                                                                           |
|-----------------|---------------------------------------------------------------------------------------|
| Port No.        | Set a port No. with 1-4 letters.<br>The default is 502.<br>The range is 0 - 1023.     |
| Unit identifier | Set a unit identifier.<br>The default is 0001(HEX).<br>The range is 0000 - FFFF(HEX). |

\*1 The target device names that have already been set are unavailable.

#### Collection Parameters

On the "Data Collection Setting" of the Edgecross, open the [Collection Option] tab.

| CONTEC CO.,LTD.           CONTEC Data Collector for Modbus           I           Colection Option           a Setting           lection data.           Jata Name         Constant         Location (end)         Data Type         Length         Setting Value           ataolo1         1,1,1,1,1         1,1,1,1,1         BOOL         A           ataolo1         1,1,1,1,1         1,1,1,1,1         BOOL         A           ataolo1         1,1,1,1,1         1,1,1,1,1         BOOL         A           ataolo1         1,1,1,1,1         1,1,1,1,1         BOOL         A           atao         1         1,1,1,1,1         1,1,1,1,1         A         A         A                                                                                                    |                                                         |                   |           |                                                                                                    |                                     |                |           |                                                                                                    |               |  |
|----------------------------------------------------------------------------------------------------|---------------------------------------------------------|-------------------|-----------|----------------------------------------------------------------------------------------------------|-------------------------------------|----------------|-----------|----------------------------------------------------------------------------------------------------|---------------|--|
| CONTEC Data Collector for Modbus         I           arrsion         1           Collection Option         setting           a Setting         I           lection data.         I           Jata Name         Constant         Location (top)         Location (end)         Data Type         Length         Setting Value           ata001         1,1,1,1,1         IIIIIIIIIIIIIIIIIIIIIIIIIIIIIIIIIIII                                                                                                    | eveloper                                                |                   | CONTEC CO | ).,LTD.                                                                                                    |                                     |                |           |                                                                                                    |               |  |
| I         I           Colection Option         a Setting           a Setting         I           lection data.         I           Jata Name         Constant         Location (top)         Location (end)         Data Type         Length         Setting Value           ata001         I         I,1,1,1,1         I,1,1,1,1         BOOL         I         I           I         I         II         IIIIIIIIIIIIIIIIIIIIIIIIIIIIIIIIIIII                                                                                                    | ata collector                                           | Name              | CONTEC Da | ta Collector for Modbu                                                                                                    | us                                  |                |           |                                                                                                    |               |  |
| Collection Option           a Setting           lection data.           Jata Name         Constant         Location (top)         Location (end)         Data Type         Length         Setting Value           ata001         1,1,1,1,1          1,1,1,1,1         BOOL                                                                                                    | ata collector                                           | Version           | 1         |                                                                                                    |                                     |                |           |                                                                                                    |               |  |
| Collection Option           a Setting           lection data.           Jata Name         Constant         Location (top)         Location (end)         Data Type         Length         Setting Value           ata001         1,1,1,1,1          1,1,1,1,1         BOOL         Image: Constant Control (top)         Location (end)         Data Type         Length         Setting Value           ata001         1,1,1,1,1          1,1,1,1,1         BOOL         Image: Control (top)         Image: Control (top)         Image: Control (t                                                                                                    |                                                         |                   |           |                                                                                                    |                                     |                |           |                                                                                                    |               |  |
| Concretion opcom           a Setting           lection data.           Jata Name         Constant         Location (top)         Location (end)         Data Type         Length         Setting Value           ata001         1,1,1,1,1          1,1,1,1,1         BOOL         Image: Constant Constant Constan                                                                                                    | ollection Da                                            | Collection Option | 0         |                                                                                                    |                                     |                |           |                                                                                                    |               |  |
| a Setting           lection data.           Data Name         Constant         Location (top)         Location (end)         Data Type         Length         Setting Value           ata001         1,1,1,1,1          1,1,1,1,1         BOOL         Colspan="2">Colspan="2">Colspan="2">Colspan="2">Colspan="2">Colspan="2">Colspan="2">Colspan="2">Colspan="2">Colspan="2">Location (end)         Data Type         Length         Setting Value           ata001         1,1,1,1,1          1,1,1,1,1         BOOL         Colspan="2">Colspan="2">Colspan="2">Colspan="2"                                                                                                    | ollection ba                                            |                   | 11        |                                                                                                    |                                     |                |           |                                                                                                    |               |  |
| a Setting<br>lection data.<br>Jata Name Constant Location (top) Location (end) Data Type Length Setting Value<br>ata001 1,1,1,1,1 1,1,1,1 BOOL<br>1,1,1,1,1 BOOL<br>1,1,1,1,1 BOOL<br>1,1,1,1,1 BOOL<br>1,1,1,1,1 BOOL<br>1,1,1,1,1 BOOL<br>1,1,1,1,1 BOOL<br>1,1,1,1,1 BOOL                                                                                                    |                                                         |                   |           |                                                                                                    | _                                   |                |           |                                                                                                    |               |  |
| Idection data.         Data Name         Constant         Location (top)         Location (end)         Data Type         Length         Setting Value           ata001         1,1,1,1,1          1,1,1,1,1         BOOL                                                                                                    | Collection [                                            | )ata Setting      |           |                                                                                                    |                                     |                |           |                                                                                                    |               |  |
| Instrume         Constant         Location (top)         Location (end)         Data Type         Length         Setting Value           ata001         1,1,1,1,1          1,1,1,1,1         BOOL         Image: Constant instrume         Image: Constant instrume         Image: Constant instrum         Image:                                                                                                    |                                                         |                   |           |                                                                                                    | _                                   |                |           |                                                                                                    |               |  |
| Data Name         Constant         Location (top)         Location (end)         Data Type         Length         Setting Value           ata001         1,1,1,1,1          1,1,1,1,1         BOOL                                                                                                    | Please set                                              | collection data.  |           |                                                                                                    |                                     |                |           |                                                                                                    |               |  |
| Data Name         Constant         Location (top)         Location (end)         Data Type         Length         Setting Value           ata001              1,1,1,1,1               1,1,1,1,1         BOOL                                                                                                    |                                                         |                   |           |                                                                                                    |                                     |                |           |                                                                                                    |               |  |
| ata001   1,1,1,1,1 1,1,1,1,1 BOOL                                                                                                    | No.                                                     | Data Name         | Constant  | Location (top)                                                                                                    |                                     | Location (end) | Data Type | Length                                                                                                    | Setting Value |  |
|                                                                                                    |                                                         | Data Name         | Constante |                                                                                                    |                                     |                |           |                                                                                                    |               |  |
|                                                                                                    | ▶ 1                                                     | Data001           |           | 1,1,1,1,1                                                                                                    |                                     | 1,1,1,1,1      | BOOL      |                                                                                                    |               |  |
|                                                                                                    | ▶ 1<br>2                                                | Data001           |           | 1,1,1,1,1                                                                                                    |                                     | 1,1,1,1,1      | BOOL      |                                                                                                    |               |  |
|                                                                                                    | ▶ 1<br>2<br>3                                           | Data001           |           | 1,1,1,1,1                                                                                                    |                                     | 1,1,1,1,1      | BOOL      |                                                                                                    |               |  |
|                                                                                                    | ▶ 1<br>2<br>3<br>4                                      | Data001           |           | 1,1,1,1,1                                                                                                    | ····                                | 1,1,1,1,1      | BOOL      |                                                                                                    |               |  |
|                                                                                                    | ▶ 1<br>2<br>3<br>4<br>5                                 | Data001           |           | 1,1,1,1,1                                                                                                    | ····<br>····<br>····                | 1,1,1,1,1      | BOOL      |                                                                                                    |               |  |
|                                                                                                    | ▶ 1<br>2<br>3<br>4<br>5<br>6                            | Data001           |           | 1,1,1,1,1                                                                                                    | ····<br>····<br>···                 | 1,1,1,1,1      | BOOL      |                                                                                                    |               |  |
|                                                                                                    | ▶ 1<br>2<br>3<br>4<br>5<br>6<br>7                       | Data001           |           | 1,1,1,1                                                                                                    | ····<br>····<br>···<br>···          | 1,1,1,1,1      | BOOL      |                                                                                                    |               |  |
|                                                                                                    | ▶ 1<br>2<br>3<br>4<br>5<br>6<br>7<br>8                  | Data001           |           | 1,1,1,1                                                                                                    | ····<br>····<br>····<br>····<br>··· | 1,1,1,1,1      | BOOL      |                                                                                                    |               |  |
|                                                                                                    | ▶ 1<br>2<br>3<br>4<br>5<br>6<br>7<br>8<br>9             | Data001           |           | 1,1,1,1                                                                                                    |                                     | 1,1,1,1,1      | BOOL      |                                                                                                    |               |  |
| Image: Constraint of the second second se | ▶ 1<br>2<br>3<br>4<br>5<br>6<br>7<br>8<br>9<br>10       | Data001           |           | 1,1,1,1,1                                                                                                    |                                     | 1,1,1,1,1      | BOOL      |                                                                                                    |               |  |
| Image: Constraint of the second second se | ▶ 1<br>2<br>3<br>4<br>5<br>6<br>7<br>8<br>9<br>10<br>11 | Data001           |           | 1,1,1,1,1                                                                                                    |                                     | 1,1,1,1,1      | BOOL      |                                                                                                    |               |  |
|                                                                                                    | 1 1 2 3 4 5 6 7 8 9 10 11 12                            | Data001           |           | 1,1,1,1,1                                                                                                    |                                     | 1,1,1,1,1      | BOOL      | Image: Constraint of the second second sec |               |  |
|                                                                                                    | ▶ 1<br>2                                                | Data001           |           | 1,1,1,1,1                                                                                                    |                                     | 1,1,1,1,1      | BOOL      |                                                                                                    |               |  |
|                                                                                                    | ▶ 1<br>2<br>3<br>4<br>5                                 | Data001           |           | 1,1,1,1,1                                                                                                    | ···<br>···<br>···                   | 1,1,1,1,1      | BOOL      |                                                                                                    |               |  |
|                                                                                                    | ▶ 1<br>2<br>3<br>4<br>5                                 | Data001           |           | 1,1,1,1                                                                                                    | ···<br>···<br>···                   | 1,1,1,1,1      | BOOL      |                                                                                                    |               |  |
|                                                                                                    | ▶ 1<br>2<br>3<br>4<br>5<br>6                            | Data001           |           | 1,1,1,1,1                                                                                                    | ····<br>····<br>···                 | 1,1,1,1,1      | BOOL      |                                                                                                    |               |  |
|                                                                                                    | ▶ 1<br>2<br>3<br>4<br>5<br>6                            | Data001           |           | 1,1,1,1                                                                                                    | ····<br>····<br>···                 | 1,1,1,1,1      | BOOL      |                                                                                                    |               |  |
|                                                                                                    | ▶ 1<br>2<br>3<br>4<br>5<br>6<br>7                       | Data001           |           | 1,1,1,1,1                                                                                                    | ····<br>···<br>···<br>···           | 1,1,1,1,1      | BOOL      |                                                                                                    |               |  |
|                                                                                                    | ▶ 1<br>2<br>3<br>4<br>5<br>6<br>7<br>8                  | Data001           |           | 1,1,1,1                                                                                                    | ····<br>····<br>····<br>····        | 1,1,1,1,1      | BOOL      |                                                                                                    |               |  |
|                                                                                                    | ▶ 1<br>2<br>3<br>4<br>5<br>6<br>7<br>8                  | Data001           |           | 1,1,1,1,1                                                                                                    |                                     | 1,1,1,1,1      | BOOL      |                                                                                                    |               |  |
| Image: Image: | ▶ 1<br>2<br>3<br>4<br>5<br>6<br>7<br>8<br>9             | Data001           |           | 1,1,1,1,1                                                                                                    |                                     | 1,1,1,1,1      | BOOL      |                                                                                                    |               |  |
|                                                                                                    | ▶ 1<br>2<br>3<br>4<br>5<br>6<br>7<br>8<br>9<br>10       | Data001           |           | 1,1,1,1,1                                                                                                    |                                     | 1,1,1,1,1      | BOOL      |                                                                                                    |               |  |
|                                                                                                    | ▶ 1<br>2<br>3<br>4<br>5<br>6<br>7<br>8<br>9<br>10       | Data001           |           | 1,1,1,1,1  1,1,1,1  1,1,1,1  1,1,1,1  1,1,1,1  1,1,1,1  1,1,1,1  1,1,1,1  1,1,1,1  1,1,1,1  1,1,1,1  1,1,1,1  1,1,1,1  1,1,1,1  1,1,1,1  1,1,1,1  1,1,1,1  1,1,1,1  1,1,1,1  1,1,1,1  1,1,1,1  1,1,1,1  1,1,1,1  1,1,1,1  1,1,1,1  1,1,1,1  1,1,1,1  1,1,1,1  1,1,1,1  1,1,1,1  1,1,1,1  1,1,1,1  1,1,1,1  1,1,1,1  1,1,1,1  1,1,1,1  1,1,1,1  1,1,1,1  1,1,1,1  1,1,1,1  1,1,1,1  1,1,1,1  1,1,1,1  1,1,1,1  1,1,1,1  1,1,1,1  1,1,1,1  1,1,1,1  1,1,1,1  1,1,1,1  1,1,1,1  1,1,1,1  1,1,1,1  1,1,1,1  1,1,1,1  1,1,1,1  1,1,1,1  1,1,1,1  1,1,1,1  1,1,1,1  1,1,1,1  1,1,1,1  1,1,1,1  1,1,1,1  1,1,1,1  1,1,1,1  1,1,1,1  1,1,1,1  1,1,1,1  1,1,1,1  1,1,1,1  1,1,1,1  1,1,1,1  1,1,1,1  1,1,1,1  1,1,1,1  1,1,1,1  1,1,1,1  1,1,1,1  1,1,1,1  1,1,1,1  1,1,1,1  1,1,1,1  1,1,1,1  1,1,1,1  1,1,1,1  1,1,1,1  1,1,1,1  1,1,1,1  1,1,1,1  1,1,1,1  1,1,1,1  1,1,1,1  1,1,1,1  1,1,1,1  1,1,1,1  1,1,1,1  1,1,1,1  1,1,1,1  1,1,1,1  1,1,1,1  1,1,1,1  1,1,1,1  1,1,1,1  1,1,1,1  1,1,1,1  1,1,1,1  1,1,1,1  1,1,1,1  1,1,1,1  1,1,1,1  1,1,1,1  1,1,1,1  1,1,1,1  1,1,1,1  1,1,1,1  1,1,1,1  1,1,1,1  1,1,1,1  1,1,1,1  1,1,1,1  1,1,1,1  1,1,1,1  1,1,1,1  1,1,1,1  1,1,1,1  1,1,1,1  1,1,1,1  1,1,1,1  1,1,1,1  1,1,1,1  1,1,1,1  1,1,1,1  1,1,1,1  1,1,1,1  1,1,1,1  1,1,1,1  1,1,1,1  1,1,1,1  1,1,1,1  1,1,1,1  1,1,1,1  1,1,1,1  1,1,1,1  1,1,1,1  1,1,1,1  1,1,1,1  1,1,1,1  1,1,1,1  1,1,1,1,1  1,1,1,1,1  1,1,1,1,1  1,1,1,1,1  1,1,1,1,1  1,1,1,1,1  1,1,1,1,1  1,1,1,1,1  1,1,1,1,1  1,1,1,1,1  1,1,1,1,1  1,1,1,1,1  1,1,1,1,1  1,1,1,1,1  1,1,1,1,1  1,1,1,1,1  1,1,1,1,1  1,1,1,1,1,1  1,1,1,1,1,1  1,1,1,1,1,1,1  1,1,1,1,1  1,1,1,1,1,1,1  1,1,1,1,1  1,1,1,1,1  1,1,1,1,1,1  1,1,1,1,1  1,1,1,1,1  1,1,1,1,1  1,1,1,1,1  1,1,1,1,1  1,1,1,1,1  1,1,1,1,1  1,1,1,1,1  1,1,1,1,1  1,1,1,1,1  1,1,1,1,1  1,1,1,1,1  1,1,1,1,1  1,1,1,1,1  1,1,1,1,1  1,1,1,1,1  1,1,1,1,1  1,1,1,1,1  1,1,1,1,1  1,1,1,1,1  1,1,1,1,1  1,1,1,1,1  1,1,1,1,1  1,1,1,1,1  1,1,1,1,1  1,1,1,1,1  1,1,1,1,1  1,1,1,1,1  1,1,1,1,1  1,1,1,1,1  1,1,1,1,1  1,1,1,1,1,1  1,1,1,1,1  1,1,1,1,1  1,1,1,1,1  1,1,1,1,1,1  1,1,1,1,1  1,1 |                                     | 1,1,1,1,1      | BOOL      |                                                                                                    |               |  |
| Image: Image: | ▶ 1<br>2<br>3<br>4<br>5<br>6<br>7<br>8<br>9<br>10<br>11 | Data001           |           | 1,1,1,1,1                                                                                                    |                                     | 1,1,1,1,1      | BOOL      | Image: Constraint of the sector of the sector of  |               |  |

Specify the data collection interval.

| Collection Data | Collecti   | on Option    |      |   |           |  |  |  |
|-----------------|------------|--------------|------|---|-----------|--|--|--|
| Please specify  | y the coll | ection inter | val. |   |           |  |  |  |
| Collection inte | erval      | 1 ÷ 00       | msec | ~ | (100-900) |  |  |  |

As for the collection interval, refer to "Common Specifications" (page7).

#### Location Parameters

Specify the location parameters to access devices set in the Target Device Setting.

On the "Data Collection Setting" of the Edgecross, select the button framed in by the red square

| veloper                                                                                                    |                   |           |                       |                             |                |           |                                                                                                    |               |   |
|----------------------------------------------------------------------------------------------------|-------------------|-----------|-----------------------|-----------------------------|----------------|-----------|----------------------------------------------------------------------------------------------------|---------------|---|
|                                                                                                    |                   | CONTEC CO | .,LTD.                |                             |                |           |                                                                                                    |               |   |
| ta collector Nai                                                                                                    | me                | CONTEC Da | ta Collector for Modb | us                          |                |           |                                                                                                    |               |   |
| ta collector Ver                                                                                                    | rsion             | 1         |                       |                             |                |           |                                                                                                    |               |   |
|                                                                                                    |                   | -         |                       |                             |                |           |                                                                                                    |               |   |
| lection Data                                                                                                    | Collection Option | 3         |                       |                             |                |           |                                                                                                    |               |   |
| lection Data                                                                                                    | Collection Option | 1         |                       |                             |                |           |                                                                                                    |               |   |
|                                                                                                    |                   |           |                       | _                           |                |           |                                                                                                    |               |   |
| Collection Data                                                                                                    | a Setting         |           |                       |                             |                |           |                                                                                                    |               |   |
|                                                                                                    | antion data       |           |                       |                             |                |           |                                                                                                    |               |   |
| lease set colle                                                                                                    | ection data.      |           |                       |                             |                |           |                                                                                                    |               |   |
| No. D                                                                                                    | ata Name          | Constant  | Location (top)        |                             | Location (end) | Data Type | Length                                                                                                    | Setting Value | 1 |
|                                                                                                    |                   |           |                       | _                           |                |           |                                                                                                    |               |   |
| ▶ 1 Da                                                                                                    | ata001            |           | 1,1,1,1,1             |                             | 1,1,1,1,1      | BOOL      |                                                                                                    |               |   |
| ▶ 1 Da                                                                                                    | ata001            |           | 1,1,1,1,1             |                             | 1,1,1,1,1      | BOOL      |                                                                                                    |               | - |
| ▶ 1 Da<br>2 3                                                                                                    | ata001            |           | 1,1,1,1,1             | •••                         | 1,1,1,1,1      | BOOL      |                                                                                                    |               |   |
| ▶ 1 Da<br>2 2<br>3 4                                                                                                    | əta001            |           | 1,1,1,1,1             |                             | 1,1,1,1,1      | BOOL      |                                                                                                    |               |   |
| <ul> <li>1 Da</li> <li>2</li> <li>3</li> <li>4</li> <li>5</li> </ul>                                                                                 | ata001            |           | 1,1,1,1,1             | ···<br>···<br>···           | 1,1,1,1,1      | BOOL      |                                                                                                    |               |   |
| <ul> <li>1 Da</li> <li>2</li> <li>3</li> <li>4</li> <li>5</li> <li>6</li> </ul>                                                                      | ata001            |           | 1,1,1,1,1             | ····<br>···<br>···          | 1,1,1,1,1      | BOOL      |                                                                                                    |               |   |
| <ul> <li>1 Da</li> <li>2</li> <li>3</li> <li>4</li> <li>5</li> <li>6</li> <li>7</li> </ul>                                                           | ata001            |           | 1,1,1,1,1             | ····<br>····<br>····<br>··· | 1,1,1,1,1      | BOOL      |                                                                                                    |               |   |
| <ul> <li>1 Da</li> <li>2</li> <li>3</li> <li>4</li> <li>5</li> <li>6</li> <li>7</li> <li>8</li> </ul>                                                | ata001            |           | 1,1,1,1,1             | ···<br>···<br>···<br>···    | 1,1,1,1,1<br>  | BOOL      |                                                                                                    |               |   |
| <ul> <li>1 Da</li> <li>2</li> <li>3</li> <li>4</li> <li>5</li> <li>6</li> <li>7</li> <li>8</li> <li>9</li> </ul>                                     | ata001            |           | 1,1,1,1,1             |                             | 1,1,1,1,1<br>  | BOOL      |                                                                                                    |               |   |
| ▶ 1 Da<br>2                                                                                                    | ata001            |           | 1,1,1,1,1             |                             | 1,1,1,1,1      | BOOL      |                                                                                                    |               |   |
| ▶ 1 Da<br>2<br>3<br>4<br>5<br>6<br>7<br>8<br>9<br>10<br>11                                                                                           | ata001            |           |                       |                             |                | BOOL      | Image: Constraint of the second second sec |               |   |
| ▶ 1 Da<br>2<br>3<br>4<br>5<br>6<br>7<br>8<br>9<br>10<br>12                                                                                           | ata001            |           |                       |                             |                | BOOL      |                                                                                                    |               |   |
| <ul> <li>1 Da</li> <li>2</li> <li>3</li> <li>4</li> <li>5</li> <li>6</li> <li>7</li> <li>8</li> <li>9</li> <li>10</li> <li>11</li> <li>12</li> </ul> | ata001            |           |                       |                             |                | BOOL      |                                                                                                    |               |   |

Set the location parameters.

| Location Setting                               | ×      |
|------------------------------------------------|--------|
|                                                |        |
| The function Read Coil Status (0x00000)        | $\sim$ |
| The starting address 00 00 (HEX)               |        |
| The number of register 00 01 (HEX)             |        |
| Data type Bool (1Bit) $\sim$                   |        |
| Analog input range $$ -10 $\sim$ 10V $$ $\sim$ |        |
|                                                |        |
|                                                |        |
|                                                |        |
|                                                |        |
|                                                |        |
| ОК                                             | Cancel |

| Setting Item            |                                |                                                                                                    | Description                                                                           |                                           |  |  |  |  |  |
|-------------------------|--------------------------------|----------------------------------------------------------------------------------------------------|---------------------------------------------------------------------------------------|-------------------------------------------|--|--|--|--|--|
| The function            | Set<br>The                     | the function from Modb<br>e default is Read Coil Stat                                                                                                    | us function code.<br>us(0x00000).                                                     |                                           |  |  |  |  |  |
| The starting address    | Set<br>The                     | : the starting address.<br>e default is 00001(HEX).                                                                                                    |                                                                                       |                                           |  |  |  |  |  |
| The number of registers | Set<br>The                     | the number of registers te default is 0001(HEX).                                                                                                    | to access.                                                                            |                                           |  |  |  |  |  |
| Data type               | Set<br>The<br>If t<br>be<br>As | Set a data type.<br>The default is Bool (1Bit).<br>If there is an inconsistency in the combination of function and data type, an error will<br>be output.<br>As for the data type, refer to " <b>Common Specifications</b> |                                                                                       |                                           |  |  |  |  |  |
|                         | Item                           |                                                                                                    |                                                                                       |                                           |  |  |  |  |  |
|                         |                                | Support Language                                                                                                    | English, Japanese                                                                     |                                           |  |  |  |  |  |
|                         |                                | Collection Function                                                                                                    | Collection Interval                                                                   | 100 msec to 900 msec<br>1 sec to 3600 sec |  |  |  |  |  |
|                         |                                |                                                                                                    | Data Type                                                                             | BOOL, UINT, UDINT, RE                     |  |  |  |  |  |
|                         |                                | Read Function                                                                                                    | Collection Interval                                                                   | 100 msec to 900 msec<br>1 sec to 3600 sec |  |  |  |  |  |
|                         |                                |                                                                                                    | Data Type                                                                             | BOOL, UINT, UDINT, R                      |  |  |  |  |  |
|                         |                                | Write Function                                                                                                    | Collection Interval                                                                   | 100 msec to 900 msec<br>1 sec to 3600 sec |  |  |  |  |  |
|                         |                                |                                                                                                    | Data Type                                                                             | BOOL, UINT, UDINT, RE                     |  |  |  |  |  |
|                         | Da                             | ta Type"( <b>page7</b> ).                                                                                                    |                                                                                       |                                           |  |  |  |  |  |
| Analog input range      | Set<br>Thi<br>Sel<br>(-1       | the analog input range.<br>s is available only when the ct the range from five chord to $+10V$ , $-5$ to $+5V$ ,                                                                                                    | ne data type is REAL (4Byte).<br>noices listed below.<br>-2.5 to +2.5V, 0 to +10V, -2 | 20 to +20mA)                              |  |  |  |  |  |

### 2. Error Handling

The detailed information on the errors that occur in the data collector function is listed below.

#### An example of the display contents

#### Overview

Collection parameters acquisition failure

#### **Event code**

2002

#### **Detailed information**

[Process flow information]

Error occurrence function : Data collector

Process flow type: Data diagnostic flow

Data logging / Diagnostic flow No. : 1

Process No. : 1

Target device setting No. : 1

Causes

An error occurred in collection parameters.

Troubleshooting Check the data collection interval.

### Error Code

| Error Code [Hex] | Description                                             |
|------------------|---------------------------------------------------------|
| 1001             | Target device Connected                                 |
| 1002             | Target device Disconnected                              |
| 2001             | Communication parameter acquisition failed              |
| 2002             | Collection parameter acquisition failed                 |
| 2003             | Data parameter acquisition failed                       |
| 2010             | Communication state report failed                       |
| 2011             | Data collection interval setting failed                 |
| 2021             | Socket creation error                                   |
| 2022             | Socket transmission error                               |
| 2023             | Socket reception error                                  |
| 2024             | Modbus response function code is not the expected value |
| 2025             | Modbus response message size is not the expected value  |

# **Examples of Data Collector Applications**

This section describes how to collect data using the CONTEC's remote IoT device [CPSN-MCB271-S1]. For details on the CPSN-MCB271-S1, refer to the <u>Reference Manual</u>.

# 1. Procedure

# 1. Items

- PC with Edgecross Basic Software pre-installed (hereafter referred to as the Modbus master)
- CPSN-MCB271-S1-041 (hereafter referred to as the Modbus slave)
- Power unit for the CPSN-MCB271-S1-041
- I/O module for connecting a coupler unit of the CPSN-MCB271-S1-041

(The [CPSN-DI-16BCL] is used in the example).

- Ethernet cable

# 2. Device Setting

- Install this Data Collector into the Modbus master. (Refer to "Data Collector Installing(page10)")
- 2 Set up the Modbus master network. See the "Set the Computer Network" section in Reference Manual (Software) of CPSN-MCB271-S1-041, and set up the network with IP address as listed below.

IP address: **10.1.1.200** Subnet mask: **255.0.0.0** 

| Internet Protocol Version 4 (TCP/IPv4)                                                                                | Properties                                                           | × |
|----------------------------------------------------------------------------------------------------|----------------------------------------------------------------------|---|
| General                                                                                                    |                                                                      |   |
| You can get IP settings assigned autor<br>this capability. Otherwise, you need to<br>for the appropriate IP settings. | natically if your network supports<br>ask your network administrator |   |
| Obtain an IP address automatical                                                                                      | ly                                                                   |   |
| Use the following IP address: —                                                                                       |                                                                      |   |
| IP address:                                                                                                    | 10 . 1 . 1 . 200                                                     |   |
| S <u>u</u> bnet mask:                                                                                                 | 255.0.0.0                                                            |   |
| Default gateway:                                                                                                    |                                                                      |   |
| Obtain DNS server address auton                                                                                       | natically                                                            |   |
| • Use the following DNS server add                                                                                    | resses:                                                              |   |
| Preferred DNS server:                                                                                                 |                                                                      |   |
| Alternate DNS server:                                                                                                 |                                                                      |   |
| Validate settings upon exit                                                                                           | Ad <u>v</u> anced                                                    |   |
|                                                                                                    | OK Cance                                                             | 9 |

- **3** Connect the I/O module to the Modbus slave.
- 4 Connect the Modbus slave and the Modbus master with Ethernet cable, then, turn on the power of the slave.
- **5** Open Internet Explorer on the Modbus master.

**6** Type "10.1.1.101" in the address bar. Press the [Enter] key on the keyboard. The login page appears. Type "mcb271" and click the [Login].

| ← → ◎ 10.1.1.101 ◎ CONPROSYS nano WEB Set × 1 |                                     | <b>-</b> →  | 検索 | <br>© © ☆ ☆ ⊕             |
|-----------------------------------------------|-------------------------------------|-------------|----|---------------------------|
| CONPROSYS nano V                              | /EB Setting                         |             |    | CPSN-MCB271-S1 - ver.1.33 |
|                                               | Please enter the password and logir | n.<br>Login |    |                           |

©2018 CONTEC CO., LTD. All rights reserved.

 $\sim$ 

**7** Enter an arbitrary value in the register of the I/O module to see whether data can be collected appropriately. The CONPROSYS nano WEB Setting page appears. Click the [I/O Module].

| (-) (-) (-) (-) (-) (-) (-) (-) (-) (-) | op.htm 👻           | - ロ X<br>さ 検索 タマ 命会際 🥴                      |
|-----------------------------------------|--------------------|---------------------------------------------|
| CONPROSYS nano WEB Set ×                | 1                  |                                             |
| CONPROSYS nan                           | o WEB Setting      | CPSN-MCB271-S1 - ver.1.33                   |
|                                         |                    |                                             |
| Settings                                | Settings           |                                             |
| <ul> <li>System</li> </ul>              | Sustam             |                                             |
| Device I/O Control                      | Device_I/O.Control |                                             |
| = I/O Module                            | I/O Module         |                                             |
| Network Time                            | Network Time       |                                             |
| = Log                                   | Log                |                                             |
| ✓ Status                                | <b>a</b>           |                                             |
| System                                  | Status             |                                             |
| = Log                                   | Custom             |                                             |
| I/O Data View                           | Log                |                                             |
| Modbus Data View                        | I/O Data View      |                                             |
| ✓ Maintenance                           | Modbus Data View   |                                             |
| Firmware Update                         |                    |                                             |
| Configuration File                      | Maintenance        |                                             |
| Time Adjustment                         |                    |                                             |
| Default Setting                         | Firmware Update    |                                             |
| Top Page                                | Configuration File |                                             |
| Japanese                                | Default Setting    |                                             |
| Help                                    |                    | ~                                           |
| trops, y for the to the state of the    |                    | ©2018 CONTEC CO., LTD. All rights reserved. |

8 The I/O module setting page opens. Go to [CPSN-DI-16BCL] - [CH0]. Enter any values in the [Comparison Value]. Then, click the [Submit].

|                                     | no WEB Setting        |            |           | CPSN-MC   | <b>B271-S1</b> - ver.1.3 |
|-------------------------------------|-----------------------|------------|-----------|-----------|--------------------------|
| = Log                               | Digital Filter        | OFF 🗸      |           |           |                          |
| ∕ Status                            |                       |            |           |           |                          |
| <ul> <li>System</li> </ul>          | Slot 2: CPSN-DI-16BCL |            |           |           |                          |
| Log                                 | Channel Setting       |            |           |           |                          |
| I/O Data View                       | Channel Number        | CH0        | CH1       | CH2       | CH3                      |
| Modbus Data View                    | Digital Filter(ms)    | 1          | 1         | 1         | 1                        |
| Eirmware Undate                     |                       |            |           |           |                          |
| Configuration File                  | Count Edge            | Rise V     | Rise V    | Rise 🗸    | Rise V                   |
| <ul> <li>Time Adjustment</li> </ul> | Count Operation       | Stop 🗸     | Stop 🗸    | Stop 🗸    | Stop 🗸                   |
| Default Setting                     | Count Initial Value   | Not set 🗸  | Not set 🗸 | Not set 🗸 | Not set 🗸                |
| Top Page                            |                       | 0          | 0         | 0         | 0                        |
| Japanese                            | Comparison Value      | 4294967290 | 0         | 0         | 0                        |
| Help                                | <                     |            |           |           | >                        |
| ≠ Save / Reboot                     |                       |            |           |           |                          |
| Save & Reboot                       | Channel Number        | CH8        | CH9       | CH10      | CH11                     |
| Save                                | Digital Filter(ms)    | 1          | 1         | 1         | 1                        |
| Reboot                              | Count Edge            | Rise 🗸     | Rise 🗸    | Rise 🗸    | Rise 🗸                   |
| Shutdown                            | Count Operation       | Stop 🗸     | Stop 🗸    | Stop 🗸    | Stop 🗸                   |
| = Logout                            |                       | Not set 🗸  | Not set 🗸 | Not set 🗸 | Not set 🗸                |
|                                     | Count Initial Value   | 0          | 0         | 0         | 0                        |
|                                     | Comparison Value      | 0          | 0         | 0         | 0                        |
|                                     |                       |            |           |           | >                        |

**9** The following page opens. Click the [Save & Reboot].

|                               | et_cfg_io_module.cgi マウ 検索 ・ ・ ・ ・ ① ☆ 谷  | ×<br>\$\$ (!) |
|-------------------------------|-------------------------------------------|---------------|
| © CONPROSYS nano WEB Set × [♪ |                                           |               |
| CONPROSYS nano                | WEB Setting CPSN-MCB271-S1 - ver.1.33     | 3             |
| Menu 🗄 🖻                      |                                           |               |
| ✓ Settings                    |                                           |               |
| = System                      |                                           |               |
| = Device I/O Control          |                                           |               |
| = I/O Module                  |                                           |               |
| Network Time                  |                                           |               |
| = Log                         | Setting was saved temporarily.            |               |
| ✓ Status                      | It is necessary to Save and Reboot.       |               |
| = System                      |                                           |               |
| = Log                         | >>> Top                                   |               |
| = I/O Data View               |                                           |               |
| Modbus Data View              |                                           |               |
| ✓ Maintenance                 |                                           |               |
| Firmware Update               |                                           |               |
| Configuration File            |                                           |               |
| Time Adjustment               |                                           |               |
| = Default Setting             |                                           |               |
| = Top Page                    |                                           |               |
| Japanese                      |                                           |               |
| = Help                        |                                           |               |
| ✓ Save / Reboot               |                                           |               |
| Save & Reboot                 |                                           |               |
| = Save                        |                                           |               |
| = Reboot                      |                                           |               |
| = Shutdown                    |                                           |               |
| = Logout                      |                                           |               |
|                               | ©2018 CONTEC CO., LTD. All rights reserve | ed.           |

**10** Wait for three minutes or so, and repeat steps 5-7, then click the "Modbus Data View". Check whether the setting value has been saved as shown below.

| UNPROSYS nano WEB Set ×    |          |                  |                |                             |               |      |        |      |      |      |      |      |       |       |         |   |
|----------------------------|----------|------------------|----------------|-----------------------------|---------------|------|--------|------|------|------|------|------|-------|-------|---------|---|
| CONPROSYS nan              | o WEB S  | Setting          |                |                             |               |      |        |      |      |      |      | CPSN | -мсв2 | 71-S1 | - ver.1 |   |
| lenu Te                    |          |                  |                |                             |               |      |        |      |      |      |      |      |       |       |         |   |
| Settings                   | Moap     | ous data v       | lew            |                             |               |      |        |      |      |      |      |      |       |       |         |   |
| <ul> <li>System</li> </ul> | Status > | Modbus Data View |                |                             |               |      |        |      |      |      |      |      |       |       |         |   |
| Device I/O Control         |          | 7/0.14           | - · ·          |                             |               |      |        |      |      |      |      |      |       |       |         |   |
| I/O Module                 | Slot     | I/O Module       | Register       | Data Name                   | Add           | ress | Number |      |      |      |      |      |       |       | Data    |   |
| Network Time               |          |                  |                |                             | Dec           | Hex  |        | +00  | +01  | +02  | +03  | +04  | +05   | +06   | +07     |   |
| Log                        | 0        | CPSN-DI-08L      | Input Status   | Digital Input               | 0             | 0000 | 8      | 0    | 0    | 0    | 0    | 0    | 0     | 0     | 0       |   |
| tatus                      | 1        | CPSN-DO-08L      | Coil           | Digital Output              | 0             | 0000 | 8      | 0    | 0    | 0    | 0    | 0    | 0     | 0     | 0       |   |
| System                     |          |                  |                | Count Operation             | 8             | 0008 | 16     | 0    | 0    | 0    | 0    | 0    | 0     | 0     | 0       |   |
| Log                        |          |                  |                | Count Match                 | 24            | 0018 | 16     | 0    | 0    | 0    | 0    | 0    | 0     | 0     | 0       |   |
| I/O Data View              |          |                  | Coil           | Carry                       | 40            | 0028 | 16     | 0    | 0    | 0    | 0    | 0    | 0     | 0     | 0       |   |
| Modbus Data View           |          |                  |                | Counter Value Zero<br>Clear | 56            | 0038 | 16     | 0    | 0    | 0    | 0    | 0    | 0     | 0     | 0       |   |
| Firmerunges Undets         |          |                  |                | Input Status                | Digital Input | 8    | 0008   | 16   | 0    | 0    | 0    | 0    | 0     | 0     | 0       | 0 |
| Firmware Update            |          |                  |                |                             |               |      |        | 0000 | 0000 | 0000 | 0000 | 0000 | 0000  | 0000  | 0000    |   |
| Configuration File         |          |                  |                | Counter Input               | 0             | 0000 | 32     | 0000 | 0000 | 0001 | 0000 | 0000 | 0000  | 0000  | 0000    |   |
| Time Adjustment            |          |                  | Input Register | Digital Input               | 32            | 0020 | 1      | 0000 | -    | -    | -    | -    | -     | -     | -       |   |
| Default Setting            |          |                  |                | Count Match                 | 33            | 0021 | 1      | 0000 | -    | -    | -    | -    | -     | -     | -       |   |
| op Page                    | 2        | CPSN-DI-16BCL    |                | Carry                       | 34            | 0022 | 1      | 0000 | -    | -    | -    | -    | -     | -     | -       |   |
| apanese                    |          |                  |                | Comparison Value            |               |      |        | FFFF | FFFA | 0000 | 0000 | 0000 | 0000  | 0000  | 0000    |   |
| ieip                       |          |                  |                | Setting                     | 0             | 0000 | 32     | 0000 | 0000 | 0000 | 0000 | 0000 | 0000  | 0000  | 0000    |   |
| ave / Reboot               |          |                  |                |                             |               |      |        | 0000 | 0000 | 0000 | 0000 | 0000 | 0000  | 0000  | 0000    |   |
| Save & Repoot              |          |                  |                | Count Value Setting         | 32            | 0020 | 32     | 0000 | 0000 | 0000 | 0000 | 0000 | 0000  | 0000  | 0000    |   |
| Save                       |          |                  | Holding        | Count Operation             | 64            | 0040 | 1      | 0000 | -    | -    | -    | -    | -     | -     | -       |   |
| Reboot                     |          |                  | Register       | Register                    | Count Match   | 65   | 0041   | 1    | 0000 | -    | -    | -    | -     | -     | -       | - |
| Shutdown                   |          |                  |                | Carry                       | 66            | 0042 | 1      | 0000 | -    | -    | -    | -    | -     | -     | -       |   |
| Logout                     |          |                  |                | Counter Value Zero<br>Clear | 67            | 0043 | 1      | 0000 | -    | -    | -    | -    | -     | -     | -       |   |
|                            | 3        | CPSN-DI-08L      | Input Status   | Digital Input               | 24            | 0018 | 8      | 0    | 0    | 0    | 0    | 0    | 0     | 0     | 0       |   |
|                            | <        |                  |                |                             |               |      |        |      |      |      |      |      |       |       | `       |   |

# 3. Data Collection Setting

1 On the Modbus master, start up the "Edgecross Real-time Flow Designer". Select the [Target Device Setting] and choose the blank row where no [Target Device Setting] is set. Click the [Edit].

| Real-time Flow Designer                                                                                                    |                                                       |                                                                                                    |                                                                                    |                                                   |                                           | — r                | ×        |
|----------------------------------------------------------------------------------------------------|-------------------------------------------------------|----------------------------------------------------------------------------------------------------|------------------------------------------------------------------------------------|---------------------------------------------------|-------------------------------------------|--------------------|----------|
| Eile Edit View Disgnatics Hale                                                                                                    |                                                       |                                                                                                    |                                                                                    |                                                   |                                           | L                  |          |
| Edic Otew DisplayEdic Parameter      Bar Real-time Flow Manager Parameter      Data Loging Flow Setting      Data Loging Flow Setting      Target Device Setting      Gateway Setting      Scommon Setting | Adding/E<br>Please pres<br>Please pres<br>* "Settings | arget Device Setting List<br>diting Target Device Setti<br>ss [Edit] button after selectin<br>s [Edit] button after selectin<br>" are displayed only with the | ng<br>g the blank row when Tr<br>g corresponding row wh<br>corresponding Data coll | arget Device Sett<br>en existing Targe<br>lector. | ing is added to the<br>t Device Setting w | new.<br>as edited. | r H      |
| 🍄 Operation setting                                                                                                    | No.                                                   | Target Device Name                                                                                                    | Comment                                                                            | Data co                                           | llector                                   |                    |          |
| 🎭 DB Connection Common Setti                                                                                                    | ▶ 1                                                   |                                                                                                    |                                                                                    |                                                   |                                           |                    |          |
|                                                                                                    | 2                                                     |                                                                                                    |                                                                                    |                                                   |                                           |                    |          |
|                                                                                                    | 3                                                     |                                                                                                    |                                                                                    |                                                   |                                           |                    |          |
|                                                                                                    | 4                                                     |                                                                                                    |                                                                                    |                                                   |                                           |                    |          |
|                                                                                                    | 5                                                     |                                                                                                    |                                                                                    |                                                   |                                           |                    |          |
|                                                                                                    | 6                                                     |                                                                                                    |                                                                                    |                                                   |                                           |                    |          |
|                                                                                                    | 7                                                     |                                                                                                    |                                                                                    |                                                   |                                           |                    |          |
|                                                                                                    | 8                                                     |                                                                                                    |                                                                                    |                                                   |                                           |                    |          |
|                                                                                                    | 9                                                     |                                                                                                    |                                                                                    |                                                   |                                           |                    |          |
|                                                                                                    | 10                                                    |                                                                                                    |                                                                                    |                                                   |                                           |                    |          |
|                                                                                                    | 11                                                    |                                                                                                    |                                                                                    |                                                   |                                           |                    |          |
|                                                                                                    | 12                                                    |                                                                                                    |                                                                                    |                                                   |                                           |                    |          |
|                                                                                                    | 13                                                    |                                                                                                    |                                                                                    |                                                   |                                           |                    |          |
|                                                                                                    | 14                                                    |                                                                                                    |                                                                                    |                                                   |                                           |                    |          |
|                                                                                                    | 15                                                    |                                                                                                    |                                                                                    |                                                   |                                           |                    |          |
|                                                                                                    | <                                                     |                                                                                                    |                                                                                    |                                                   |                                           |                    |          |
| د >                                                                                                    | Edit<br><                                             | Delete                                                                                                    |                                                                                    |                                                   |                                           |                    | <b>1</b> |
| Discard Edit                                                                                                    |                                                       |                                                                                                    |                                                                                    |                                                   | Apply                                     | E                  | xit      |

**2** On the [Select Data collector], select the [CONTEC Data Collector for Modbus Version 1(CONTEC CO., LTD.]. Click the [OK].

| Select Da | ta coll | ector                                                                         |                 |               | <br>×  |
|-----------|---------|-------------------------------------------------------------------------------|-----------------|---------------|--------|
| Select    | Data o  | collector                                                                     |                 |               |        |
| Please    | selec   | t a Data collector you want to use from the list of the currently installed D | ata collectors. |               |        |
|           |         |                                                                               |                 |               |        |
| No.       |         | Data collector Name                                                           | Collect         | Write         |        |
|           | 1       | CONTEC Data Collector for Modbus Version 1 (CONTEC CO.,LTD.)                  | Supported       | Supported     |        |
|           | 2       | CSV File Data collector Version 1 (Edgecross Consortium)                      | Supported       | Not Supported |        |
|           |         |                                                                               |                 |               |        |
|           |         |                                                                               |                 |               |        |
|           |         |                                                                               |                 |               |        |
|           |         |                                                                               |                 |               |        |
|           |         |                                                                               |                 |               |        |
|           |         |                                                                               |                 |               |        |
|           |         |                                                                               |                 |               |        |
|           |         |                                                                               |                 |               |        |
|           |         |                                                                               |                 |               |        |
|           |         |                                                                               |                 |               |        |
|           |         |                                                                               |                 |               |        |
|           |         |                                                                               |                 |               |        |
|           |         |                                                                               |                 |               |        |
|           |         |                                                                               |                 | OK            | Cancol |
|           |         |                                                                               |                 | UK            | Cancer |

For the target device, set the IP address and the port number as listed below. Click the [OK]. Setting Name: Any name
 Comment: Any comment
 IP Address: 10.1.1.101
 Port No.: 502
 Unit identifier: 01(HEX)

| Target Device Setting | ) No. [1]              |       |   |    | ×      |
|-----------------------|------------------------|-------|---|----|--------|
| Setting Name          | Dev01                  |       | ] |    |        |
| Please specify t      | he data access target. |       |   |    |        |
| IP Address            | 10.1.1.101             | ]     |   |    |        |
| Port No.              | 502                    |       |   |    |        |
| Unit identifier       | 01                     | (HEX) |   |    |        |
|                       |                        | -     |   |    |        |
|                       |                        |       |   |    |        |
|                       |                        |       |   |    |        |
|                       |                        |       |   |    |        |
|                       |                        |       |   |    |        |
|                       |                        |       |   |    |        |
|                       |                        |       |   |    |        |
|                       |                        |       |   |    |        |
|                       |                        |       |   |    |        |
|                       |                        |       |   |    |        |
|                       |                        |       |   |    |        |
|                       |                        |       | ] | ОК | Cancel |

**4** Go to the [Process Flow Setting] menu and select the [Data Logging Flow Setting]. Choose the blank row where no [Data Logging Flow Name] is set. Click the [Edit].

| 🚳 Real-time Flow Designer                                                                                                    |                                               |                                                                                                    |                                                                                    |                                                        |                                           | - (                       | □ ×    |
|----------------------------------------------------------------------------------------------------|-----------------------------------------------|----------------------------------------------------------------------------------------------------|------------------------------------------------------------------------------------|--------------------------------------------------------|-------------------------------------------|---------------------------|--------|
| <u>File Edit View Diagnostics Help</u>                                                                                             |                                               |                                                                                                    |                                                                                    |                                                        |                                           |                           |        |
| Real-time Flow Manager Parameter  Real-time Flow Setting  Data Logging Flow Setting  Target Davice Setting  Dev01  Gateway Setting | Adding/<br>Data Log<br>Please pr<br>Please pr | Data Logging Flow Setting List<br>Editing Data Logging Flow<br>ging Flow is a Process Flow wh<br>ress [Edit] button after selectir<br>ress [Edit] button after selectir | Setting<br>ich is aimed at saving<br>g blank row when Dat<br>g corresponding row w | data to file.<br>a Logging Flow S<br>/hen existing Dat | etting was added t<br>ta Logging Flow Set | o the new.<br>tting was e | dited. |
| Common Setting     Setting     Setting     Setting                                                                                 |                                               |                                                                                                    |                                                                                    |                                                        |                                           |                           | L Move |
| Source DB Connection Common Setti                                                                                                  | No.<br>▶ 1<br>2<br>3<br>4<br>5<br>6<br>7<br>8 | Data Logging Flow Name                                                                                                    | Comment                                                                            | Numbe                                                  | r of Data Modificat                       | ion Process               |        |
|                                                                                                    | Ed                                            | lit Duplicate                                                                                                    | Delete                                                                             |                                                        |                                           |                           | 1      |
| < >                                                                                                    | <                                             |                                                                                                    |                                                                                    |                                                        |                                           |                           | >      |
| Discard Edit                                                                                                    |                                               |                                                                                                    |                                                                                    |                                                        | Apply                                     | E                         | xit    |

**5** The Data Logging <u>Flow Setting page opens</u>. Select the "Not Set" in the [Detailed Setting].

| eas<br>ecu | e ade<br>ite th | d processes to the li<br>le Process Flow acc | ist and set processing content<br>ording to the order of the list. | 5.              |                  |                |                 |
|------------|-----------------|----------------------------------------------|--------------------------------------------------------------------|-----------------|------------------|----------------|-----------------|
| 0          | AIIIG           | Process Type                                 | Function Type                                                      | Process Name    | Detailed Setting | Data Storing   | Data Distributi |
| · ·        | 1               | Data Collection                              | -                                                                  | Data Collection | Not Set          | Do not execute | Do not execu    |
|            | 2               | Data Modification                            | No Processing                                                      |                 |                  |                |                 |
|            |                 |                                              |                                                                    |                 |                  |                |                 |
|            |                 |                                              |                                                                    |                 |                  |                |                 |

**6** The Data Collection Setting page opens. Select the [Collection Option] tub. For the Collection interval, select 1 and Second.

| Data Collection Setting            |                                                       | ×      |
|------------------------------------|-------------------------------------------------------|--------|
| Data Collection Setting            |                                                       |        |
| Please select the Target Device fo | or data collection and specify the collection option. |        |
| Target Device                      | Dev01                                                 | ~      |
| Developer                          | CONTEC CO.,LTD.                                       |        |
| Data collector Name                | CONTEC Data Collector for Modbus                      |        |
| Data collector Version             | 1                                                     |        |
| Collection Data Collection Op      | tion                                                  |        |
| Please specify the collection      | n interval.                                           |        |
| Collection interval 1              | Escond (1-3600)<br>Second (1-3600)<br>Intec           |        |
|                                    |                                                       |        |
|                                    | OF                                                    | Cancel |

7 Select the [Collection Data] tab and click the place framed in by the red square.

| iger perice                                                                                                    | Dev01      |                         |                |           |        |   |
|----------------------------------------------------------------------------------------------------|------------|-------------------------|----------------|-----------|--------|---|
| veloper                                                                                                    | CONTEC CO. | .,LTD.                  |                |           |        |   |
| ta collector Name                                                                                                    | CONTEC Dat | ta Collector for Modbus |                |           |        |   |
| ta collector Version                                                                                                    | 1          |                         |                |           |        |   |
| action Data Collection                                                                                                    | Ontion     |                         |                |           |        |   |
| Colection                                                                                                    | option     |                         |                |           |        |   |
| Collection Data Setting                                                                                                    |            |                         |                |           |        |   |
| Please set collection data                                                                                                    |            |                         |                |           |        |   |
| No. Data Name                                                                                                    |            | Location (ton)          | eration (and)  | Data Type | Length |   |
| NO. Duca Harris                                                                                                    |            | Location (cop)          | ocación (cina) |           |        |   |
| ▶ 1                                                                                                    |            | Location (cop)          |                |           |        |   |
| ▶ 1<br>2                                                                                                    |            |                         |                |           |        | Ľ |
| ▶ 1<br>2<br>3                                                                                                    |            |                         |                |           |        | ľ |
| ▶ 1<br>2<br>3<br>4                                                                                                    |            |                         |                |           |        | ľ |
| ▶ 1<br>2<br>3<br>4<br>5<br>5                                                                                                    |            |                         |                |           |        | I |
| I                                                                                                    |            |                         |                |           |        | I |
| NO.         Description           2                                                                                                    |            |                         |                |           |        |   |
| I         I           2                                                                                                    |            |                         |                |           |        |   |
| No.         Dear Name           ▶         1           2                                                                                                    |            |                         |                |           |        |   |
| Image: Constraint of the second matrix of the second matrix of the sec |            |                         |                |           |        |   |

8 The [Location Setting] page opens. Set the details as listed below and click the [OK]. The function: Read Holding Registers(0x400000) The starting address: 0000(HEX) The number of registers: 0002(HEX) Data type: UDInt(4Byte)

| The starting address 00 00 (HEX) The number of registe 00 02 (HEX) Data type UDInt (4Byte) ~ |
|----------------------------------------------------------------------------------------------|
| The number of registe 00 02 (HEX)<br>Data type UDInt (4Byte) ~                               |
| Data type UDInt (4Byte) $\lor$                                                               |
|                                                                                              |
| Analog input range $$ -10 $\sim$ 10V $$ $\sim$                                               |

**9** On the [Data Logging Flow Setting] page, select the "Do not execute" in the [Data Storing].

| Data Lo        | ggin           | g Flow Setting No. [1                     | ]                                                               |                 |                  |                | ×                 |
|----------------|----------------|-------------------------------------------|-----------------------------------------------------------------|-----------------|------------------|----------------|-------------------|
| Settin         | ig Na          | me LoggingFlow                            | v01                                                             |                 | ]                |                |                   |
| Comn           | nent           |                                           |                                                                 |                 | _                |                |                   |
| Data           | Log            | aina Flow Settina                         |                                                                 |                 |                  |                |                   |
| Pleas          | e ad           | d processes to the li                     | st and set processing contents.                                 |                 |                  |                |                   |
| Execu<br>A max | ite th<br>ximu | e Process Flow acc<br>m of 4 processes ca | ording to the order of the list.<br>In be executed in one flow. |                 |                  |                |                   |
|                |                |                                           |                                                                 |                 |                  |                |                   |
| No.            |                | Process Type                              | Function Type                                                   | Process Name    | Detailed Setting | Data Storing   | Data Distribution |
| ►              | 1              | Data Collection                           | -                                                               | Data Collection | Already Set      | Do not execute | Do not execute    |
|                | 2              | Data Modification                         | No Processing                                                   |                 |                  |                |                   |
|                |                |                                           |                                                                 |                 |                  |                |                   |
|                |                |                                           |                                                                 |                 |                  |                |                   |
|                |                |                                           |                                                                 |                 |                  |                |                   |
|                |                |                                           |                                                                 |                 |                  |                |                   |
|                |                |                                           |                                                                 |                 |                  |                |                   |
|                |                |                                           |                                                                 |                 |                  |                |                   |
|                |                |                                           |                                                                 |                 |                  |                |                   |
|                |                |                                           |                                                                 |                 |                  |                |                   |
|                |                |                                           |                                                                 |                 |                  |                |                   |
|                |                |                                           |                                                                 |                 |                  |                |                   |
|                |                |                                           |                                                                 |                 |                  |                |                   |
|                |                |                                           |                                                                 |                 |                  |                |                   |
|                |                |                                           |                                                                 |                 |                  |                |                   |
|                |                |                                           |                                                                 |                 |                  |                |                   |
| A              |                | ow Delete                                 | Row                                                             |                 |                  |                | <b>↑</b>          |
|                |                |                                           |                                                                 |                 |                  |                |                   |
|                |                |                                           |                                                                 |                 |                  | ОК             | Cancel            |
|                |                |                                           |                                                                 |                 |                  |                |                   |

**10** For the Executable form, select the [File] and click the [Next].

| Executable File Format Output Data Output Option Save File              |    |
|-------------------------------------------------------------------------|----|
| xecution format setting                                                 |    |
| lease select the execution format to output the result of this process. |    |
| Executable form File V<br>Do not execute                                |    |
| * When "Do not execute" is step<br>confirming this screen.              |    |
|                                                                         |    |
|                                                                         |    |
|                                                                         |    |
|                                                                         |    |
|                                                                         |    |
|                                                                         |    |
|                                                                         |    |
|                                                                         |    |
|                                                                         |    |
|                                                                         |    |
|                                                                         |    |
|                                                                         |    |
| Back to Back to OK Canc                                                 | el |

**11** Select the file format to output and click the [Next].

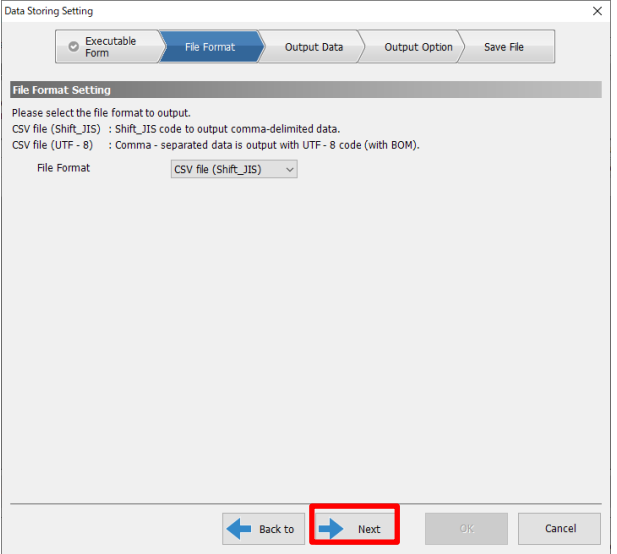

12 Check off the box of the created process and click the [Next].

| a storing | Jetting        | ,                    |                     |             |               |           |                 |        | Í |
|-----------|----------------|----------------------|---------------------|-------------|---------------|-----------|-----------------|--------|---|
|           | ° F            | xecutable<br>orm     | File Fo             | rmat        | Output D      | ata Out   | tput Option Sav | e File |   |
|           |                |                      |                     |             |               |           |                 |        |   |
| lease set | ata S<br>the o | etting<br>itnut data | and output form     | at for the  | file          |           |                 |        |   |
| elected d | ata is         | output to            | the file in the cor | ntent of [C | output Name]. |           |                 |        |   |
| No.       | _              | Output               | Process Name        |             | Output Name   | Data Type | Output Format   |        |   |
| 1         | 1              |                      | Data Collection     |             | Data001       | UDINT     | Integer Format  |        |   |
|           |                |                      |                     |             |               |           |                 |        |   |
|           |                |                      |                     |             |               |           |                 |        |   |
|           | _              | _                    |                     | _           |               | _         |                 |        |   |
|           |                |                      |                     |             |               |           |                 |        |   |
|           |                |                      |                     |             |               |           |                 |        |   |
|           |                |                      |                     |             |               |           |                 |        |   |
|           |                |                      |                     |             |               |           |                 |        |   |
|           |                |                      |                     |             |               |           |                 |        |   |
|           |                |                      |                     |             |               |           |                 |        |   |
|           |                |                      |                     |             |               |           |                 |        |   |
|           |                |                      |                     |             |               |           |                 |        |   |
|           |                |                      |                     |             |               |           |                 |        |   |
|           |                |                      |                     |             |               |           |                 |        |   |
|           |                |                      |                     |             |               |           |                 |        |   |
|           |                |                      |                     |             |               |           |                 |        |   |
| s         | elect          | All                  | Cancel All          |             |               |           |                 |        |   |
|           |                |                      |                     | +           | Back to       | Next      | OK.             | Cance  |   |

**13** Set the format of output data. If no particular problems can be found, click the [Next].

| Date Column<br>Please set the format of output date | . column in the head column. |
|-----------------------------------------------------|------------------------------|
| Output Name of Date Column                          | TIME                         |
| Specify the date and time form                      | nat                          |
| Data Row Output Format                              | YYYY/MM/DD hh:mm:ss.sss      |
| Output Example                                      | 2020/11/24 16:45:10.199      |
|                                                     |                              |

**14** Set the Saving File Setting. If no particular problems can be found, click the [OK].

| - <b>-</b>                                                                                                    | )                                                                                                    |
|----------------------------------------------------------------------------------------------------|----------------------------------------------------------------------------------------------------|
| ving file Setting                                                                                                    | he file file name and the eneration of switching the file                                                                                                    |
| ase set the save destination of th                                                                                                    | ne nie, nie name and die operation of switching die nie.                                                                                                    |
| Save Destination Folder                                                                                                    | :#Users#Takao02#Documents                                                                                                    |
| File Name Prefix                                                                                                    | 06                                                                                                    |
|                                                                                                    |                                                                                                    |
| The example of saving<br>file path                                                                                                    | C:#Users#Takao02#Documents#LOG_0000001.csv                                                                                                    |
| Upper bound number of sa<br>when upper bound numbe                                                                                                    | ving files (Delete the old file<br>r of saving files was exceeded) 100 ⊕ [Number] (1 - 6000)                                                                                                    |
| Upper bound number of sa<br>when upper bound numbe<br>Option Setting                                                                                                    | ving files (Delete the old file<br>of saving files was exceeded)                                                                                                    |
| Upper bound number of sa<br>when upper bound numbe<br>Option Setting<br>Execute any program al                                                                           | ving files (Delete the old file<br>of saving files was exceeded) [Number] (1 - 6000)<br>fter switching file                                                                                                    |
| Upper bound number of sz<br>when upper bound numbe<br>Option Setting<br>Execute any program al<br>Program Execution S                                                    | ving files (Delete the old file<br>of saving files was exceeded)<br>fter switching file<br>etting<br>Not Set                                                                                                    |
| Upper bound number of sa<br>when upper bound numbe<br>Option Setting<br>Execute any program al<br>Program Execution S<br>Use the Gateway to sen                          | wing files (Delete the old file<br>of saving files was exceeded)  fter switching file  etting Not Set d the saved file                                                                                                    |
| Upper bound number of sa<br>when upper bound numbe<br>Option Setting<br>Execute any program al<br>Program Execution S<br>Use the Gateway to sen<br>File Transmission Set | the switching file ter switching file ter switching file ter switching file ter switching file ter switching file ter switching file ter swet file ter swet |
| Upper bound number of sa<br>when upper bound numbe<br>Option Setting<br>Execute any program al<br>Program Execution S<br>Use the Gateway to sen<br>File Transmission St  | ving files (Delete the old file<br>of saving files was exceeded) 100 € [Number] (1 - 6000)<br>fter switching file<br>etting Not Set<br>thing Not Set                                                                                                    |

**15** Select the [OK] and click the [Apply].

| Real-time Flow Designer                                                                                                    |                                              |                                                                                                |                                                                                   |                                                                            | - 🗆                             | ×                        |
|----------------------------------------------------------------------------------------------------|----------------------------------------------|------------------------------------------------------------------------------------------------|-----------------------------------------------------------------------------------|----------------------------------------------------------------------------|---------------------------------|--------------------------|
| <u>File Edit View Diagnostics Help</u>                                                                                       |                                              |                                                                                                |                                                                                   |                                                                            |                                 |                          |
| Qeal-time Flow Manager Parameter     Process Flow Setting     Data Logging Flow Setting                                      | Data                                         | Logging Flow Setting List                                                                      | ntting                                                                            |                                                                            |                                 | Q                        |
| Cognignow01     Data Diagnoss Flow Setting     Data Diagnoss Flow Setting     Dev01     Gateway Setting     % Common Setting | Data Logging<br>Please press<br>Please press | Flow is a Process Flow whice<br>[Edit] button after selecting<br>[Edit] button after selecting | h is aimed at saving data<br>blank row when Data Logo<br>corresponding row when e | to file.<br>Jing Flow Setting was added t<br>xisting Data Logging Flow Set | to the new.<br>tting was edited | d.<br>Move<br>Data Diagr |
| Operation setting                                                                                                    | No. D                                        | ata Logging Flow Name                                                                          | Comment                                                                           | Number of Data Modificat                                                   | tion Processes                  |                          |
| DB connection common seco                                                                                                    | ▶ 1 L0                                       | ggingFlow01                                                                                    |                                                                                   | 0                                                                          |                                 |                          |
|                                                                                                    | 2                                            |                                                                                                |                                                                                   |                                                                            |                                 |                          |
|                                                                                                    | 3                                            |                                                                                                |                                                                                   |                                                                            |                                 | _                        |
|                                                                                                    | 4                                            |                                                                                                |                                                                                   |                                                                            |                                 | _                        |
|                                                                                                    | 5                                            |                                                                                                |                                                                                   |                                                                            |                                 | _                        |
|                                                                                                    | 6                                            |                                                                                                |                                                                                   |                                                                            |                                 | _                        |
|                                                                                                    |                                              |                                                                                                |                                                                                   |                                                                            |                                 | _                        |
|                                                                                                    | Edit                                         | Duplicate                                                                                      | Delete                                                                            |                                                                            |                                 | 4                        |
|                                                                                                    |                                              |                                                                                                |                                                                                   |                                                                            | _                               |                          |
|                                                                                                    |                                              |                                                                                                |                                                                                   |                                                                            |                                 | ,                        |
| Discard Edit                                                                                                    |                                              |                                                                                                |                                                                                   | Apply                                                                      | Exit                            |                          |

# 4. Data Collection

Select the [Diagnostic] tab and select the [Real-time Flow Manager Diagnostics].

| 🞯 Real-time Flow Designer              |                                                                            |                                                                      |                                                |                                                                        | -            | ) ×   |  |  |
|----------------------------------------|----------------------------------------------------------------------------|----------------------------------------------------------------------|------------------------------------------------|------------------------------------------------------------------------|--------------|-------|--|--|
| <u>File Edit View Diagnostics Help</u> |                                                                            |                                                                      |                                                |                                                                        |              |       |  |  |
| 🗆 🎯 Real-time Flow 🛛 Real-time Flow M  | lanager <u>D</u> iagn                                                      | ostics                                                               |                                                |                                                                        |              |       |  |  |
| Process Flow Setting                   | Di Di                                                                      | ata Logging Flow Setting List                                        |                                                |                                                                        |              | G     |  |  |
| 🗆 🔁 Data Logging Flow Setting          |                                                                            |                                                                      |                                                |                                                                        |              |       |  |  |
| LoggingFlow01                          | Adding/E                                                                   | diting Data Logging Flow S                                           | Setting                                        |                                                                        |              |       |  |  |
| 🔯 Data Diagnosis Flow Setting          | Data Logging Flow is a Process Flow which is aimed at saving data to file. |                                                                      |                                                |                                                                        |              |       |  |  |
| Target Device Setting                  | Please pres                                                                | ss [Edit] button after selecting<br>ss [Edit] button after selecting | ) blank row when Data<br>I corresponding row w | a Logging Flow Setting was added<br>when existing Data Logging Flow Se | to the new.  | dited |  |  |
| Dev01                                  | ricuse pre.                                                                | oo (Early ballon arter beletting                                     | , concoponding for h                           |                                                                        |              |       |  |  |
| Gateway Setting                        |                                                                            |                                                                      |                                                |                                                                        |              | Move  |  |  |
| Second Second                          |                                                                            |                                                                      |                                                |                                                                        |              |       |  |  |
| B Connection Common Setti              | No.                                                                        | Data Logging Flow Name                                               | Comment                                        | Number of Data Modifica                                                | ation Proces | ses   |  |  |
| -                                      | ▶ 1                                                                        | LoggingFlow01                                                        |                                                | 0                                                                      |              |       |  |  |
|                                        | 2                                                                          |                                                                      |                                                |                                                                        |              | _     |  |  |
|                                        | 3                                                                          |                                                                      |                                                |                                                                        |              |       |  |  |
|                                        | 4                                                                          |                                                                      |                                                |                                                                        |              |       |  |  |
|                                        | 5                                                                          |                                                                      |                                                |                                                                        |              | _     |  |  |
|                                        | 6                                                                          |                                                                      | _                                              |                                                                        |              |       |  |  |
|                                        | /                                                                          |                                                                      |                                                |                                                                        |              |       |  |  |
|                                        | 8                                                                          |                                                                      |                                                |                                                                        |              |       |  |  |
|                                        |                                                                            |                                                                      |                                                |                                                                        |              |       |  |  |
|                                        |                                                                            |                                                                      |                                                |                                                                        |              |       |  |  |
|                                        |                                                                            |                                                                      |                                                |                                                                        |              |       |  |  |
|                                        |                                                                            |                                                                      |                                                |                                                                        |              |       |  |  |
|                                        |                                                                            |                                                                      |                                                |                                                                        |              |       |  |  |
|                                        |                                                                            |                                                                      |                                                |                                                                        |              |       |  |  |
|                                        |                                                                            |                                                                      |                                                |                                                                        |              | _     |  |  |
|                                        | Edit                                                                       | Duplicate                                                            | Delete                                         |                                                                        |              | 1     |  |  |
| < >                                    | <                                                                          |                                                                      |                                                |                                                                        |              | >     |  |  |
| Discard Edit                           |                                                                            |                                                                      |                                                | Apply                                                                  | E            | Exit  |  |  |

**2** The [Real-time Flow Manager Diagnostics] page opens. Click the [Start Operation]. Wait for a minute or so. Make sure that there are no errors listed in the [Error Information List].

| Real-time Flow Manager Diagnostics                                                                                                    |                                                                                                    | ×                                   |
|----------------------------------------------------------------------------------------------------|----------------------------------------------------------------------------------------------------|-------------------------------------|
| Operating Status STOP                                                                                                    | Monitor Status           Start Operation         Monitoring         Stop Monitoring                                                                                                    |                                     |
| <ul> <li>Real-time Flow Manager Diagnos</li> <li>Operation Diagnosis</li> <li>Process Flow Diagnostics</li> <li>Data Logging Flow</li> <li>Data Diagnosis Flow</li> </ul> | Error Information List<br>You can check the information of the errors occurring in Real-time Flow Manager and in the Data collect<br>Manager.<br>To check the event logs, please display the Event History screen using the button at the bottom of the s | or used by Real-time Flow<br>creen. |
| Device Access Diagnostics<br>Gateway Diagnostics<br>Status memory monitor                                                                                                 | No.     Time and Date of     Imp     Error Code     Overview     Prob       1     No Error     -     -     -     -                                                                                                    | olem Function                       |
|                                                                                                    | Legend 🔺 Critical 🔺 Modest 📩 Minor                                                                                                    | Clear Error                         |
| < >>                                                                                                    | File Saving Event Log                                                                                                    | Close                               |

#### **3** Select the [Stop].

The log will be created in the Save Destination Folder specified in the [**Data Collection Setting No. 14**]. \*Default is a user's document folder.

| 🟥   🛃 📙 🖛   Docum                                       | nents                                                                                                    | -                                | - 🗆 X |
|---------------------------------------------------------|----------------------------------------------------------------------------------------------------|----------------------------------|-------|
| File Home Sha                                           | are View                                                                                                    |                                  | ~ (   |
| $\leftrightarrow$ $\rightarrow$ $\checkmark$ $\bigstar$ | This PC → Documents                                                                                             | ✓ Ö Search Document              | ts 🔎  |
| 🔹 Quick access                                          | Name                                                                                                    | Date modified Type Siz           | e     |
| Desktop 3                                               | LOG_0000001.csv                                                                                                 | 12/2/2020 11:56 AM Text Document | 1 KB  |
| Downloads                                               | *                                                                                                    |                                  |       |
| 🔮 Documents 🗦                                           | et all a second and a second a second a second a second a second a second a second a second a second a second a |                                  |       |
| Pictures 🤉                                              | *                                                                                                    |                                  |       |
| 💻 This PC                                               |                                                                                                    |                                  |       |
| 💣 Network                                               |                                                                                                    |                                  |       |

**4** Open the log file. Check whether setting values specified in the [**Device Setting No. 8**] are obtained. \*This example shows that obtained 4294967290(DEC), FFFF FFFA(HEX).

| LOG_0000001.csv - Notepad                          |                         | 4                      | _     |     | Х |   |
|----------------------------------------------------|-------------------------|------------------------|-------|-----|---|---|
| <u>F</u> ile <u>E</u> dit F <u>o</u> rmat <u>\</u> | <u>/</u> iew <u>H</u> e | lp                     |       |     |   |   |
| TIME, INDEX, Data@                                 | 901                     |                        |       |     |   | ^ |
| 2020/11/24 14:54                                   | 4:35.40                 | 9,1,429                | 49672 | 90  |   |   |
| 2020/11/24 14:54                                   | 1:36.42                 | 9,2 429                | 49672 | 90  |   |   |
| 2020/11/24 14:54                                   | 1:37.42                 | 4,3 429                | 49672 | 90  |   |   |
| 2020/11/24 14:54                                   | 1:38.42                 | 9,4 429                | 49672 | 90  |   |   |
| 2020/11/24 14:54                                   | 1:39.42                 | 9,5,429                | 49672 | 90  |   |   |
| 2020/11/24 14:54                                   | 1:40.42                 | 9,6,429                | 49672 | 90  |   |   |
| 2020/11/24 14:54                                   | 4:41.42                 | 9,7,429                | 49672 | 90  |   |   |
| 2020/11/24 14:54                                   | 1:42.42                 | 9,8,429                | 49672 | 90  |   |   |
| 2020/11/24 14:54                                   | 1:43.42                 | 9,9,429                | 49672 | 90  |   |   |
| 2020/11/24 14:54                                   | 1:44.42                 | 9,10,42                | 94967 | 290 |   |   |
| 2020/11/24 14:54                                   | 1:45.42                 | 9,1 <mark>1</mark> ,42 | 94967 | 290 |   |   |
| 2020/11/24 14:54                                   | 1:46.42                 | 9,1 <mark>2</mark> ,42 | 94967 | 290 |   |   |
| 2020/11/24 14:54                                   | 1:47.42                 | 9,1 <mark>1</mark> ,42 | 94967 | 290 |   |   |
| 2020/11/24 14:54                                   | 1:48.42                 | 9,1 <mark>4</mark> ,42 | 94967 | 290 |   |   |
| 2020/11/24 14:54                                   | 1:49.42                 | 9,15,42                | 94967 | 290 |   |   |
| 2020/11/24 14:54                                   | 1:50.42                 | 9,1 <mark>6</mark> ,42 | 94967 | 290 |   | ¥ |
| <                                                  |                         |                        |       |     | > |   |
| Window Ln 16, Cc 100%                              |                         |                        |       |     |   |   |

# Appendix

This section describes software details, and inquiries.

# **1.Inquiries**

Contact your retailer about the matter which is not described in this reference manual or unusual operation.

Moreover, because the contents of question are hard to grasp as being oral, please inquire it in Email or Web form. We will contact you back.

When it is thought that operation is unusual, please write down the version of driver, Edgecross basic software, Data Collector and the hardware environment of PC or other using devices in detail.

Please note that we cannot answer general questions such as how to use the Edgecross basic software.

#### **Before inquiry**

The retailer first checks whether the hardware is not working properly or the software is not working, and responds according to each situation.

If you suspect an abnormal operation, please let us know in detail as much as possible after confirming the reproduction procedure and the location where the problem occurred.

#### **Inquiry Contact to**

Please refer to the contact information and templates for making inquiries on our website. https://www.contec.com/support/

FAQ library is also available.

# **2.Open Source Software**

This software consists of multiple software components. Each of them is copyrighted by this company and/or third parties.

This software contains the following open source software.

Software copyrighted by third parties and distributed as free software

In addition, source codes are not distributed for the software that this company and/or third parties have copyrights to.

Please refrain from inquiring about the source codes of this open source.

# 1. RapidJSON

This product uses RapidJSON licensed under the MIT License. The copyright and permission notices of RapidJSON are described below.

Tencent is pleased to support the open source community by making RapidJSON available.

Copyright (C) 2015 THL A29 Limited, a Tencent company, and Milo Yip. All rights reserved.

If you have downloaded a copy of the RapidJSON binary from Tencent, please note that the RapidJSON binary is licensed under the MIT License.

If you have downloaded a copy of the RapidJSON source code from Tencent, please note that RapidJSON source code is licensed under the MIT License, except for the third-party components listed below which are subject to different license terms.

Your integration of RapidJSON into your own projects may require compliance with the MIT License, as well as the other licenses applicable to the third-party components included within RapidJSON. To avoid the problematic JSON license in your own projects, it's sufficient to exclude the bin/jsonchecker/ directory, as it's the only code under the JSON license.

A copy of the MIT License is included in this file.

Permission is hereby granted, free of charge, to any person obtaining a copy of this software and associated documentation files (the "Software"), to deal in the Software without restriction, including without limitation the rights to use, copy, modify, merge, publish, distribute, sublicense, and/or sell copies of the Software, and to permit persons to whom the Software is furnished to do so, subject to the following conditions:

The above copyright notice and this permission notice shall be included in all copies or substantial portions of the Software.

THE SOFTWARE IS PROVIDED "AS IS", WITHOUT WARRANTY OF ANY KIND, EXPRESS OR IMPLIED, INCLUDING BUT NOT LIMITED TO THE WARRANTIES OF MERCHANTABILITY, FITNESS FOR A

PARTICULAR PURPOSE AND NONINFRINGEMENT.

IN NO EVENT SHALL THE AUTHORS OR COPYRIGHT HOLDERS BE LIABLE FOR ANY CLAIM, DAMAGES OR OTHER LIABILITY, WHETHER IN AN ACTION OF CONTRACT, TORT OR OTHERWISE, ARISING FROM, OUT OF OR IN CONNECTION WITH THE SOFTWARE OR THE USE OR OTHER DEALINGS IN THE SOFTWARE.

# 2. msinttypes

This product uses msinttypes licensed under the BSD License. The copyright and permission notices of msinttypes are described below.

The msinttypes r29 Copyright (c) 2006-2013 Alexander Chemeris. All rights reserved.

Redistribution and use in source and binary forms, with or without modification, are permitted provided that the following conditions are met:

\* Redistributions of source code must retain the above copyright notice, this list of conditions and the following disclaimer.

\* Redistributions in binary form must reproduce the above copyright notice, this list of conditions and the following disclaimer in the documentation and/or other materials provided with the distribution.

\* Neither the name of copyright holder nor the names of its contributors may be used to endorse or promote products derived from this software without specific prior written permission.

THIS SOFTWARE IS PROVIDED BY THE REGENTS AND CONTRIBUTORS "AS IS" AND ANY EXPRESS OR IMPLIED WARRANTIES, INCLUDING, BUT NOT LIMITED TO, THE IMPLIED WARRANTIES OF MERCHANTABILITY AND FITNESS FOR A PARTICULAR PURPOSE ARE DISCLAIMED.

IN NO EVENT SHALL THE REGENTS AND CONTRIBUTORS BE LIABLE FOR ANY DIRECT, INDIRECT, INCIDENTAL, SPECIAL, EXEMPLARY, OR CONSEQUENTIAL DAMAGES (INCLUDING, BUT NOT LIMITED TO, PROCUREMENT OF SUBSTITUTE GOODS OR SERVICES; LOSS OF USE, DATA, OR PROFITS; OR BUSINESS INTERRUPTION) HOWEVER CAUSED AND ON ANY THEORY OF LIABILITY, WHETHER IN CONTRACT, STRICT LIABILITY, OR TORT (INCLUDING NEGLIGENCE OR OTHERWISE) ARISING IN ANY WAY OUT OF THE USE OF THIS SOFTWARE, EVEN IF ADVISED OF THE POSSIBILITY OF SUCH DAMAGE.

# Customer Support and Inquiry

CONTEC provides the following support services for you to use CONTEC products more efficiently and comfortably.

# **1.Services**

CONTEC offers the useful information including product manuals that can be downloaded through the CONTEC website.

| Download                                                             | 36000720 sizeri fesonistene berate izeri deritetti ili 🦉 😳<br>antinat<br>Downloads |
|----------------------------------------------------------------------|------------------------------------------------------------------------------------|
| https://www.contec.com/download/                                     | Product have which, Krywn the                                                      |
| You can download updated driver software, firmware, and differential | CCM<br>prove<br>bio                                                                |
| manuals in several languages. Membership registration (myCONTEC)     | Note 11: Additional addressing on a solution                                       |
| is required to use the services.                                     |                                                                                    |

# **Revision History**

| MONTH YEAR    | Summary of Changes                                                |
|---------------|-------------------------------------------------------------------|
| June 2020     | The First Edition                                                 |
| December 2020 | The section of Examples of Data Collector Applications was added. |
|               |                                                                   |
|               |                                                                   |
|               |                                                                   |

#### CONTEC CO., LTD. 3-9-31, Himesato, Nishiyodogawa-ku, Osaka 555-0025, Japan

#### https://www.contec.com/

No part of this document may be copied or reproduced in any form by any means without prior written consent of CONTEC CO., LTD.

CONTEC Data Collector for Modbus Reference Manual NA07267 (LYYA752) 12092020\_rev2 [06052020]

December 2020 Edition